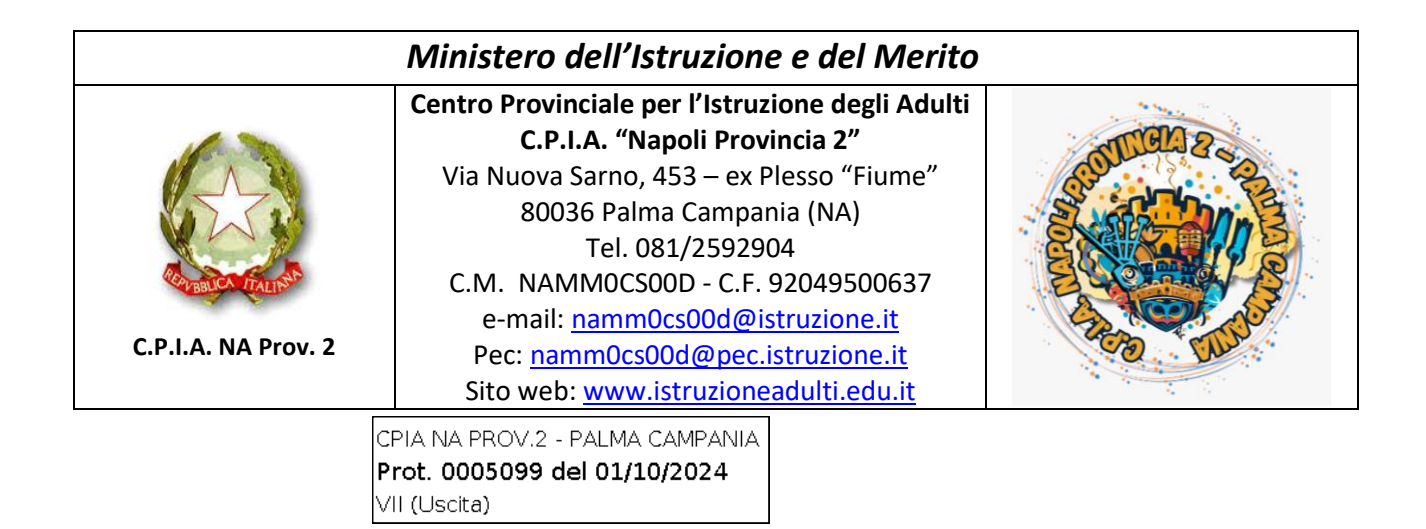

Circolare n. 13 a.s. 2024/2025

Al Personale Docente ed A.T.A. Al Direttore S.G.A, avv. Anna Montanino Agli Allievi All'Albo della Scuola c/o sito web Agli atti

## Oggetto: Assicurazione Personale ed Allievi – a.s. 2024/2025

Gentilissimi,

**il personale docente e ATA** in servizio presso questa Istituzione Scolastica, e **tutti gli allievi iscritti** o che si iscriveranno nell'a.s. 2024/2025 ad almeno uno dei corsi attivi presso le singole sedi (primo livello – primo e secondo periodo –, alfabetizzazione, corsi di informatica e/o di inglese, ecc.), sono tenuti a regolarizzare la propria posizione assicurativa.

Il versamento della quota annuale relativa all'assicurazione, pari ad  $\in$  10,00 ( $\in$  6.50 per assicurazione +  $\in$  3.50 per contributo volontario), dovrà essere effettuato il prima possibile (per problemi di natura contabile si consiglia di evitare di effettuare i versamenti nel periodo che va dal 14 al 31 dicembre 2024).

Eventuali allievi ammessi a sostenere il Test di conoscenza di lingua italiana di Livello A2 nel mese di dicembre dovranno regolarizzare la propria posizione assicurativa entro la data di svolgimento dello stesso e comunque non oltre il giorno 13 dicembre.

Come previsto dalla normativa vigente, <u>il versamento della quota assicurativa dovrà</u> essere effettuato solo ed esclusivamente utilizzando la piattaforma nazionale PagoPA. <u>Gli alunni maggiorenni, o i genitori/tutori degli alunni minorenni</u>, **riceveranno l'avviso di pagamento dall'Assistente Amministrativo in servizio presso la sede associata in cui sono iscritti**. Il tutorial per il download dei singoli avvisi di pagamento è riportato in appendice.

Per i gruppi di allievi appartenenti a cooperative, centri di accoglienza, o altri enti, è possibile generare un avviso di pagamento cumulativo, intestato al responsabile/legale rappresentante dell'ente. La generazione dell'avviso avverrà a cura del personale in servizio presso gli uffici di Presidenza/Segreteria, in seguito alla comunicazione da parte dell'Assistente Amministrativo in servizio presso la sede associata interessata dei dati del responsabile/legale rappresentante dell'ente (nome, cognome, C.F. ed eventuale indirizzo e-mail) e dell'elenco degli allievi da assicurare, divisi per classe.

<u>Il personale Docente ed A.T.A.</u> che non intenda usufruire dell'assicurazione integrativa dovrà darne comunicazione scritta, a mezzo mail all'indirizzo <u>namm0cs00d@istruzione.it</u>, entro e non oltre il giorno 8 ottobre 2024. In mancanza di detta comunicazione, il dipendente sarà inserito nell'elenco del personale aderente e sarà tenuto al versamento della quota assicurativa.

Il pagamento si potrà effettuare direttamente online, come indicato più avanti, oppure utilizzando l'avviso di pagamento che sarà inviato a ciascun dipendente, tramite e-mail, entro il 16/10/2024. <u>In caso di mancata ricezione dell'avviso entro tale data</u>, **si prega il personale interessato di contattare, telefonicamente o tramite e-mail, gli uffici di Segreteria**.

Modalità di versamento della quota assicurativa:

- Presso le Ricevitorie/Tabaccherie e tutti gli esercenti convenzionati (punti vendita che espongono il logo PagoPA);
- In Banca, presso le filiali aderenti a PagoPa o gli Sportelli ATM abilitati;
- Presso gli Uffici Postali, utilizzando il QR-code PagoPa o il bollettino postale PA;
- Presso i punti di posta privata;
- <u>Attraverso l'APP "IO" Ministeriale</u>, inquadrando il QR-code presente sull'avviso di pagamento;
- <u>Direttamente online</u>:
  - <u>Attraverso il servizio Argo PagOnline</u> (*solo personale Docente ed A.T.A.*), collegandosi al link: <u>https://www.portaleargo.it/pagoonline/</u> ed effettuando l'accesso con le stesse

credenziali utilizzate per accedere al registro elettronico o ad Argo Alunni. Utilizzando questa modalità non è necessario l'avviso di pagamento.

- <u>attraverso il portale PagoPa</u>, collegandosi al link: <u>https://checkout.pagopa.it/</u> ed inserendo i dati richiesti (Codice Avviso e Codice Fiscale Ente Creditore), riportati sull'avviso di pagamento;
- <u>utilizzando il proprio servizio di home banking (abilitato ai pagamenti CBILL o</u> <u>PagoPA)</u>, inserendo i dati riportati sull'avviso di pagamento;
- <u>utilizzando la propria app di pagamenti preferita</u>, cercando nel menu il logo PagoPa ed inquadrando il QR-code presente sull'avviso di pagamento.
- <u>collegandosi al sito del proprio Ente Creditore</u>, seguendo i passaggi richiesti dall'Ente e completando il pagamento tramite PagoPA;
- tramite uno dei servizi di pagamento online: PagoPa è integrato nei principali servizi di pagamento online, che possono essere utilizzati anche se non si è loro cliente.

## Ognuno dei Prestatori di Servizi di Pagamento sopra riportati può applicare differenti

costi di commissione, a seconda delle proprie politiche commerciali e delle condizioni contrattuali dell'utente. È pertanto rimessa all'utente la libera scelta di utilizzare il sistema di pagamento più consono alle proprie esigenze e di conseguenza anche l'individuazione delle commissioni più vantaggiose.

Certa di una fattiva collaborazione, porgo cordiali saluti. Palma Campania, 01/10/2024

> Il Dirigente Scolastico Prof.ssa Giuseppina Ambrosio Firma autografa sostituita a mezzo stampa ai sensi e per gli effetti dell'art. 3, comma 2, DLgs n.39/93.

## Appendice

## Download degli avvisi di pagamento per il versamento della quota assicurativa da parte degli allievi maggiorenni o dei genitori/tutori degli alunni minorenni

L'Assistente Amministrativo in servizio presso ciascuna sede associata procederà al download ed alla stampa degli avvisi di pagamento da consegnare agli allievi maggiorenni o ai genitori/tutori degli alunni minorenni, accedendo, con le proprie credenziali, al servizio Argo PagOnline (raggiungibile al link <u>https://www.portaleargo.it/pagoonline/</u>, oppure collegandosi al Portale Argo, <u>https://www.portaleargo.it/</u>, e cliccando sull'icona "PagOnline" presente nella scheda "Area Contabile").

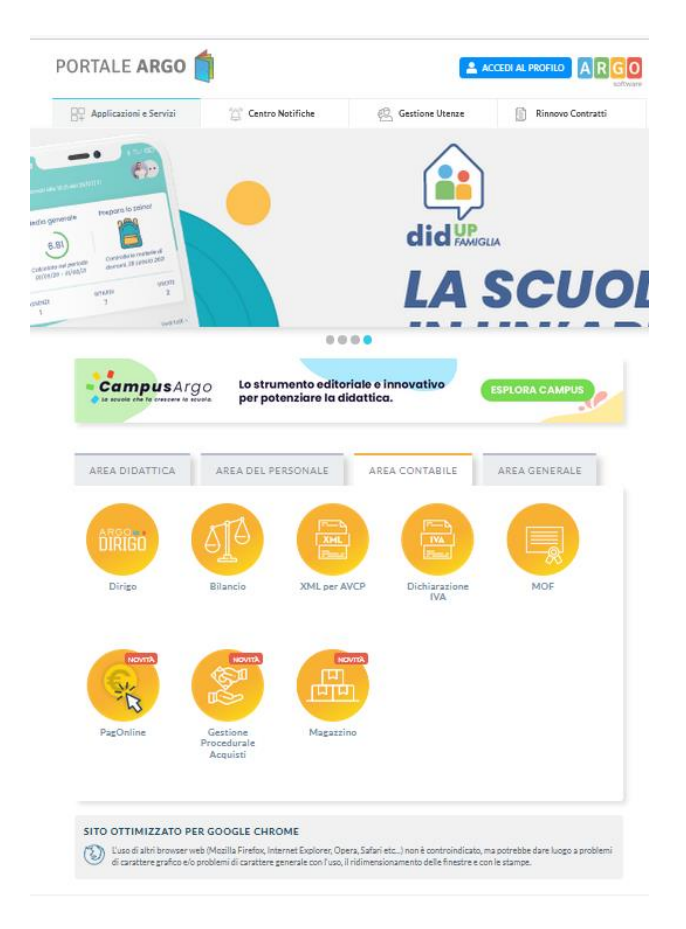

Effettuato l'accesso, cliccando sulla voce "Pagamenti" presente nel menu di sinistra, si visualizzerà, come mostrato nell'immagine che segue, la lista di tutti i pagamenti creati dalla Segreteria. Nell'elenco sono presenti gli allievi di tutte le classi e di tutte le sedi associate, nonché il personale Docente ed ATA in servizio che ha aderito all'assicurazione integrativa.

| Contributi        | Pagamenti           |            |                   |                   | Ricerca cognome, nome, codice fiscale o IUV     |                              |        |  |  |
|-------------------|---------------------|------------|-------------------|-------------------|-------------------------------------------------|------------------------------|--------|--|--|
| Pagamenti         | Causale Importo Q   |            | Sede              | - Classe          | - Sezione                                       | ✓ Id Flusso                  |        |  |  |
| Pagamenti Classe  | Scadenza da         | Scadenza a |                   | Data paga         | imento da                                       | Data pagamento a             |        |  |  |
| servizi Pagamento |                     |            |                   |                   |                                                 |                              |        |  |  |
| 📥 Info Flussi     |                     | • Iban     |                   | • Tipo            | •                                               | ESPORTA                      |        |  |  |
| Anagrafica        |                     |            |                   |                   |                                                 |                              |        |  |  |
| Spese Scolastiche | luv                 | Debitore   | Importo Creato il | Pagato il S       | Causale Causale                                 | Esito                        | Azioni |  |  |
|                   | V 03168562816848505 |            | 6.5€ 01/06/       | 2023 13/06/2023 3 | 31/08/2023 ASSICURAZIONE A.S. 2022/2023         | 3 🛛 🔵 PAGATO 🧭               | •      |  |  |
|                   | V 03168562298213882 |            | 6.5€ 01/06/2      | 2023 05/06/2023 3 | 31/08/2023 ASSICURAZIONE A.S. 2022/2023         | 8 🛛 🗧 PAGATO 🧭               | •      |  |  |
|                   | ∨ 03168562298202461 |            | 6.5€ 01/06/2      | 2023 14/06/2023 3 | 31/08/2023 ASSICURAZIONE A.S. 2022/2023         | 9 PAGATO 🥑                   | •      |  |  |
|                   | √ 03168562298191949 |            | 6.5€ 01/06/       | 2023 16/06/2023 3 | 31/08/2023 ASSICURAZIONE A.S. 2022/2023         | 9 💿 PAGATO 🥑                 | •      |  |  |
|                   | ✓ 03168562286589286 |            | 6.5€ 01/06/       | 2023 14/06/2023 3 | 81/08/2023 ASSICURAZIONE A.S. 2022/2023         | 9 PAGATO 🥑                   | •      |  |  |
|                   | ✓ 03168562286578673 |            | 6.5€ 01/06/2      | 2023 3            | 81/08/2023 ASSICURAZIONE A.S. 2022/2023         | AVVISO DI PAGAMENTO GENERATO | •      |  |  |
|                   | ✓ 03168554306285671 |            | 6.5€ 31/05/       | 2023 3            | 81/08/2023 ASSICURAZIONE A.S. 2022/2023         | AVVISO DI PAGAMENTO GENERATO | •      |  |  |
|                   | V 03168543883162376 |            | 130€ 30/05/       | 2023 06/06/2023 3 | ASSICURAZIONE A.S. 2022/2023<br>Pag. cumulativo | 3 - 💿 PAGATO 🥑               | •      |  |  |
|                   | V 03168543044238488 |            | 6.5€ 30/05/       | 2023 05/06/2023 3 | 31/08/2023 ASSICURAZIONE A.S. 2022/2023         | 8 😐 PAGATO 🥑                 | •      |  |  |

Argo PagOnline consente di effettuare, all'interno dell'elenco, una ricerca inserendo uno o più dei seguenti dati: "Causale", "Importo", "Sede", "Classe", "Sezione". Inserendo ad esempio "A.S. 2023/2024" nel campo Causale, "Sede di Nola" nel campo Sede, "3" nel campo Classe, "A" nel campo Sezione, verranno mostrati i pagamenti relativi all'a.s. 2023/2024 di tutti gli allievi iscritti nelle classe "3 A" di quella sede. E' inoltre possibile effettuare una ricerca per cognome e/o nome o codice fiscale dell'allievo. In quest'ultimo caso, si consiglia di procedere nel seguente modo:

- Inserire, nel campo causale, "A.S. 2023/2024" (senza le virgolette), in modo da essere sicuri di stampare l'avviso di pagamento relativo al corrente anno scolastico;
- 2) Inserire, nel campo "Ricerca cognome, nome, codice fiscale o IUV", il cognome e/o il nome dell'alunno desiderato o il codice fiscale;
- 3) Cliccare sul tasto "Cerca".

| Contributi        | Pagamenti        |                | Cognome e/o nome alunno oppure C.F.          | Cognome e/o nome alunno oppure C.F. 2 |                             |  |  |  |
|-------------------|------------------|----------------|----------------------------------------------|---------------------------------------|-----------------------------|--|--|--|
| Pagamenti         | A.S. 2023/2024 1 | X Importo Sede | ✓ Classe ✓ Sector                            | zione 👻 Id Flusso                     |                             |  |  |  |
| Pagamenti Classe  | Scadenza da      | Scadenza a     | Data pagamento da                            | Data pagamento a                      |                             |  |  |  |
| Servizi Pagamento |                  |                |                                              |                                       |                             |  |  |  |
| 🖶 Info Flussi     |                  | • Iban         | • Tipo                                       | - ESPORTA CERCA                       | k                           |  |  |  |
| Anagrafica        |                  |                |                                              |                                       | ~> <u>२</u>                 |  |  |  |
| Spese Scolastiche | luv              | Debitore       | Importo Creato il Pagato il Scadenza Causale | Esito                                 | Azioni                      |  |  |  |
|                   |                  |                | Nessun elemento trovato!                     |                                       |                             |  |  |  |
|                   |                  |                |                                              | 10 👻 - I<                             | $\langle 1 \rangle \rangle$ |  |  |  |

Al termine della ricerca, nella schermata comparirà soltanto il pagamento del "debitore" desiderato. Cliccare sull'icona a forma di cerchio di colore azzurro con all'interno tre puntini bianchi (indicata dalla freccia nell'immagine seguente) e, successivamente, su "Avviso di pagamento" per visualizzare e stampare l'avviso. L'avviso, in formato .pdf, potrà anche essere salvato in locale e stampato in un secondo momento.

| Contributi          | Pagamenti           |           |         |                     |            |                                        |                  |                       |
|---------------------|---------------------|-----------|---------|---------------------|------------|----------------------------------------|------------------|-----------------------|
| Pagamenti           | A.S. 2023/2024      | X Importo | Sede    | - Classe            |            | ✓ Sezione                              | 👻 <u>Id</u> F    | lusso                 |
| Pagamenti Classe    | Scadenza da         | Scader    |         | Data                |            |                                        | Data pagamento a |                       |
| Servizi Pagamento   |                     |           |         |                     |            |                                        |                  |                       |
| 📥 Info Flussi       |                     | - Iban    |         | • Tip               |            | •                                      | ESPORTA          | CERCA                 |
| Anagrafica          |                     |           |         |                     |            |                                        |                  |                       |
| 🧟 Spese Scolastiche | luv                 | Debitore  | Importo | Creato il Pagato il | Scadenza   | Causale                                | Esito            | Azioni                |
|                     | V 03169391376479647 |           | 6.5€    | 05/09/2023          | 31/08/2024 | ASSICURAZIONE PERSONALE A<br>2023/2024 | AVVISO DI PAG    | AMENTO GENERATO       |
|                     |                     |           |         |                     |            |                                        | 10 👻 1           | 🚇 Avviso di pagamento |
|                     |                     |           |         |                     |            |                                        |                  | Apri Dettaglio        |
|                     |                     |           |         |                     |            |                                        |                  | Elimina               |

Attenzione: Nel caso di allievi iscritti di recente, o comunque inseriti su Argo Alunni Web dopo l'ultima associazione del contributo alle classi da parte della Segreteria, la ricerca potrebbe non andare a buon fine e restituire il messaggio "Nessun elemento trovato!". In questo caso, contattare, tramite e-mail o telefonicamente, gli uffici di Segreteria e comunicare il/i nominativo/i dell'/degli alunno/i interessato/i e la/le classe/i in cui è/sono iscritto/i, ed attendere che venga effettuata l'associazione del pagamento all'/agli alunno/i in questione, prima di riprovare.